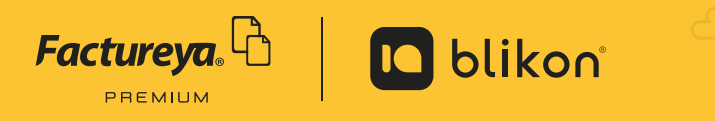

## Agregar addendas desde el sistema online

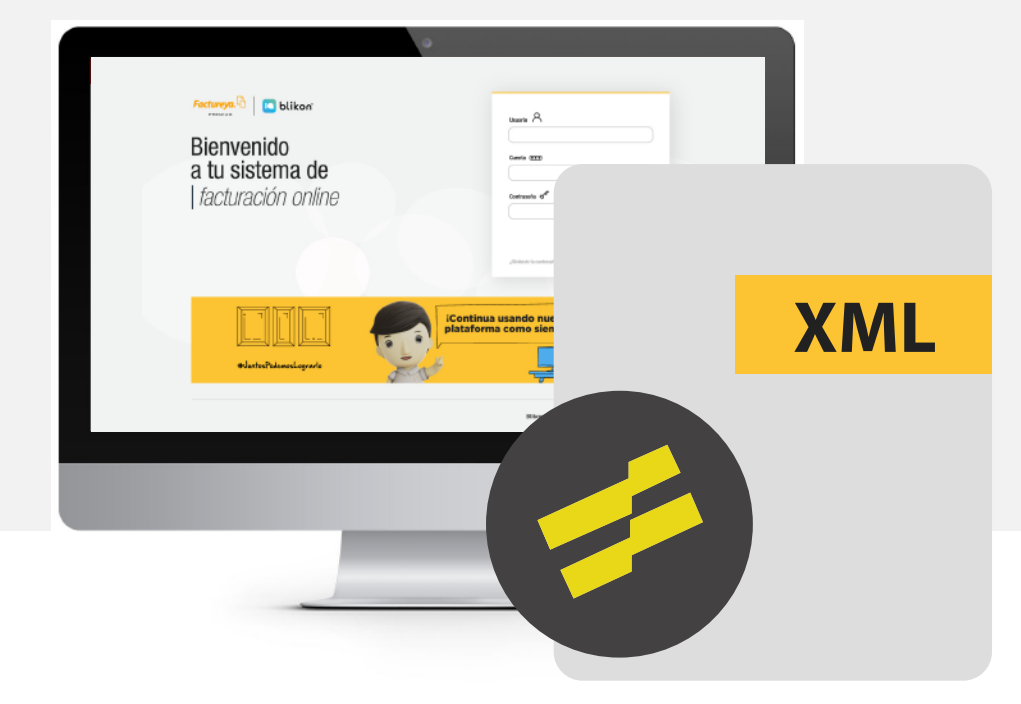

## Desde nuestro sistema puede **agregar Addendas** a sus XML timbrados

En el menú lateral vaya a **Registros** y elija **CFDI 3.3** 

1

2

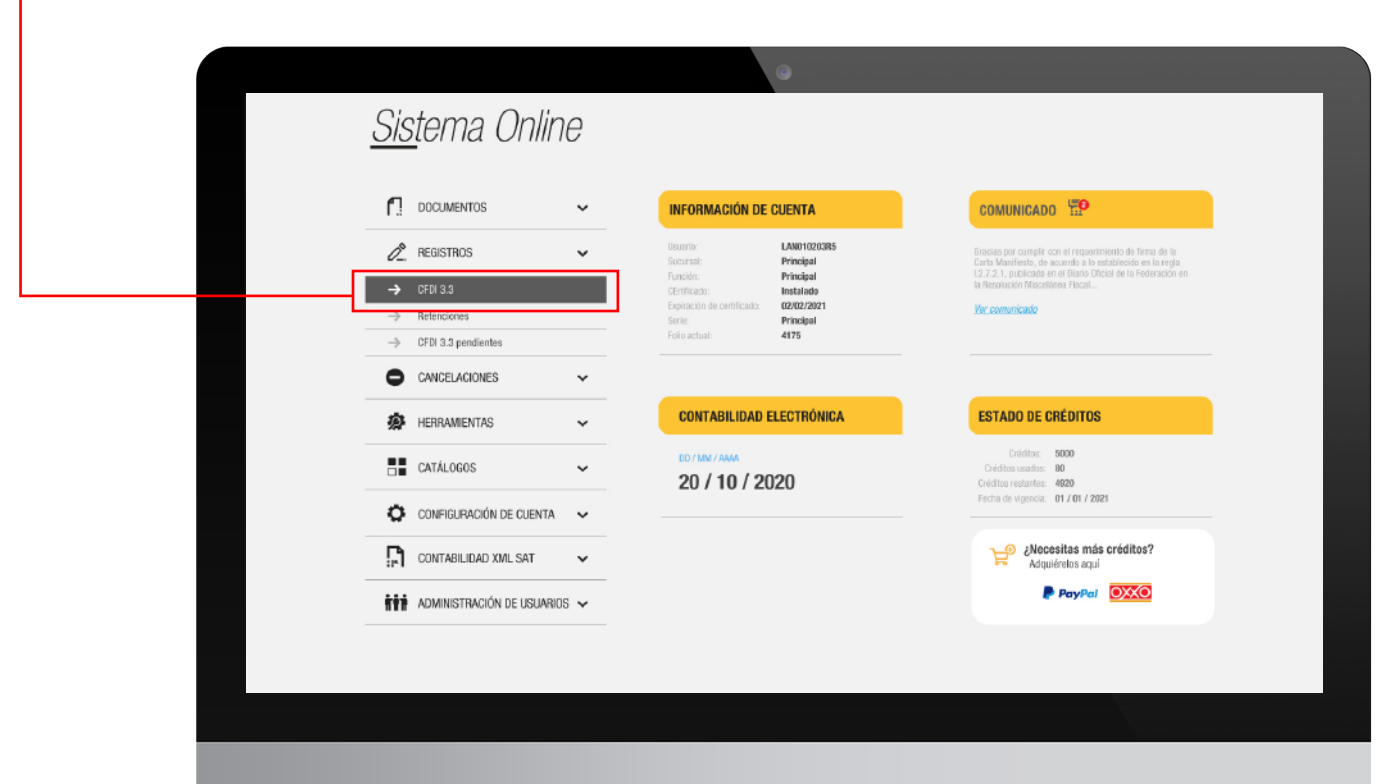

Busque el comprobante correspondiente ya sea por fecha o folio.

| UUID Folio de CFDI Buscar por RFC/Cliente/Razón soci RFC: Olionte: | FILTRADO DE COMPROBAN | TES FISCALES |               |                                   |
|--------------------------------------------------------------------|-----------------------|--------------|---------------|-----------------------------------|
| RFC:                                                               | UUID Folio de CFDI    |              | Q. Buscar     | Buscar por RFC/Cliente/Razón soci |
| Olianta                                                            |                       |              |               | RFC:                              |
| Cliente                                                            |                       |              |               | Cliente:                          |
|                                                                    |                       |              |               |                                   |
|                                                                    | Día Mes               | Año          | Por sucursal: | Estado del comprob                |
| Día Mes Año Por sucursal:                                          | • • •                 | ▶            |               |                                   |
| Día Mes Año   Por sucursal:     Serie: Usode clave de confirma     |                       |              | Serie:        | Usode clave de confirma           |

**3** De click en el icono siguiente:

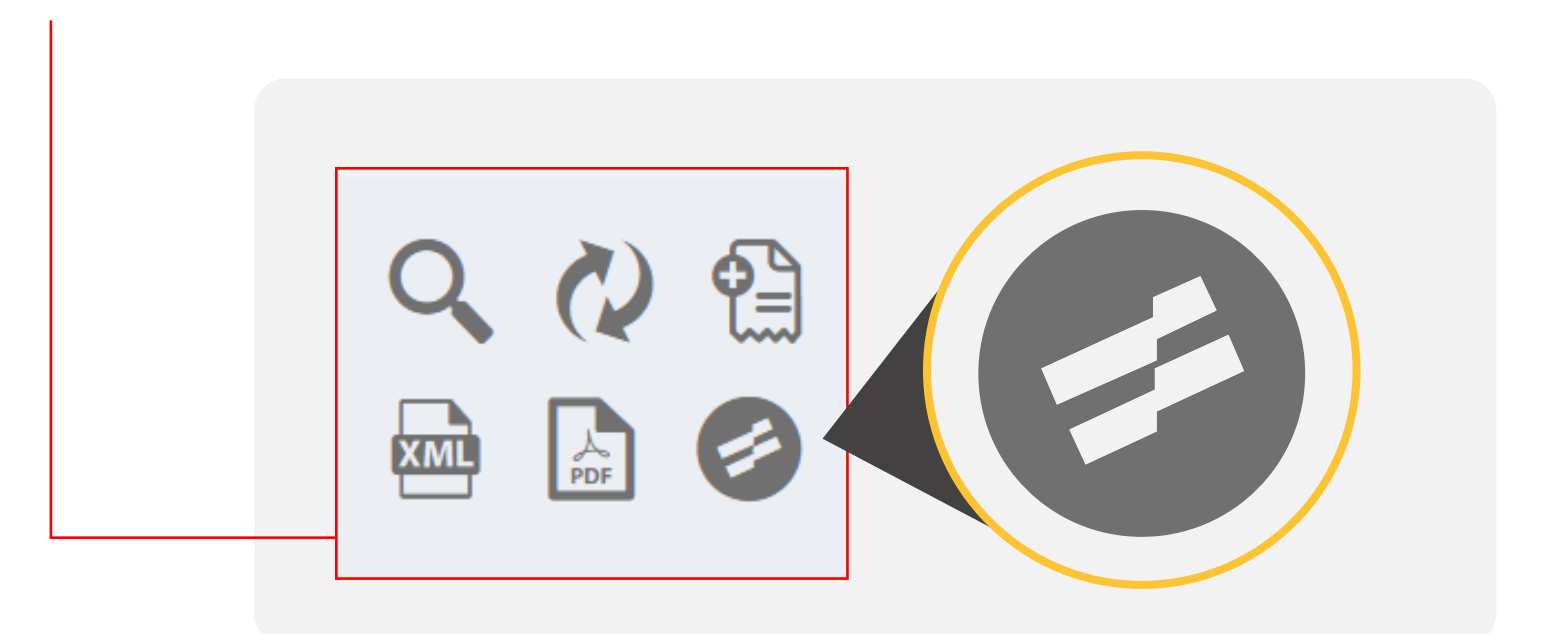

4

5

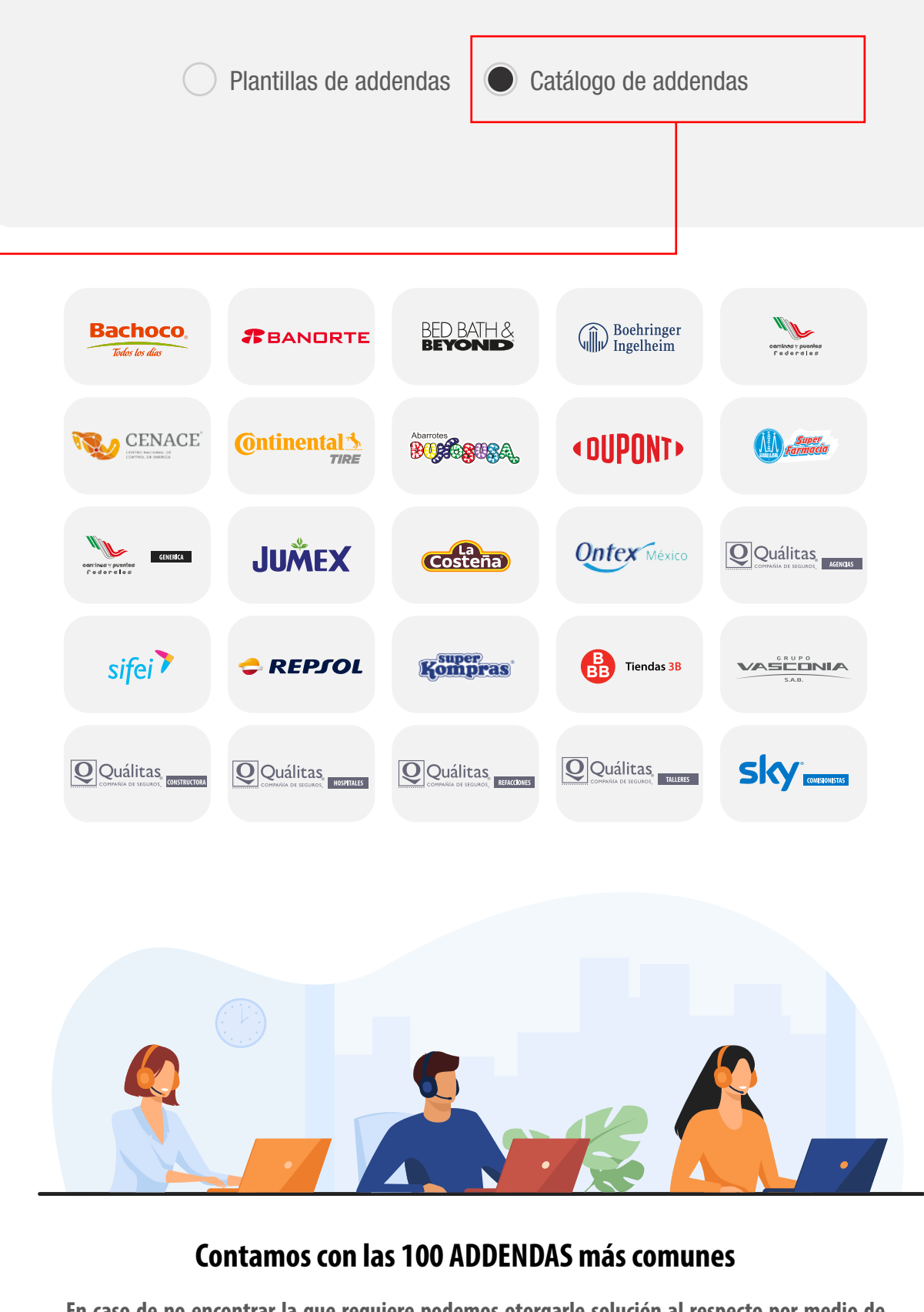

En caso de no encontrar la que requiere podemos otorgarle solución al respecto por medio de Soporte Técnico

 El sistema le mostrará el costo de créditos correspondiente y podrá llenar los datos de su addenda, finalmente dar click en Agregar

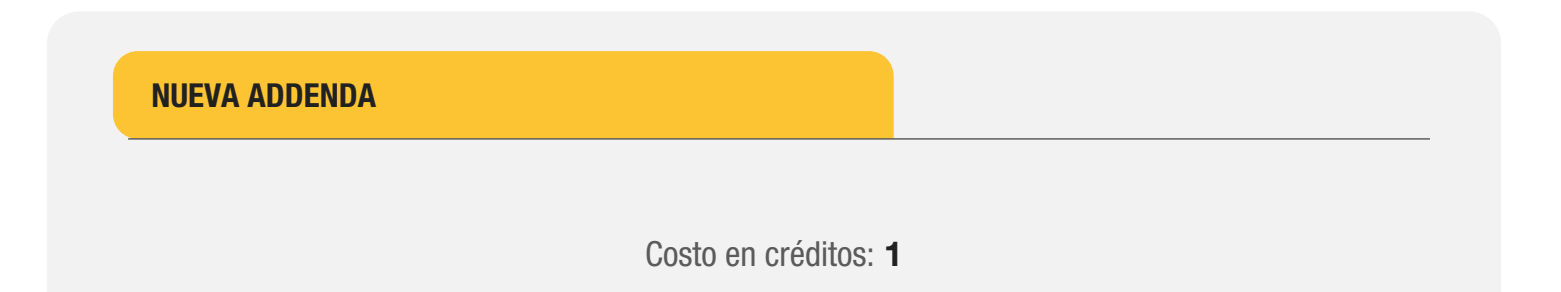

| Regresar | Agregar |
|----------|---------|
|----------|---------|

-> El sistema descontará los créditos del paquete que tenga disponible en su cuenta.

## Una vez agregada, podrá descargar su XML ya con el nodo addenda dando click en: -

| CFDI 3.3<br>UUID: | Receptor:                                                                                                    | Folio: |          |
|-------------------|----------------------------------------------------------------------------------------------------|--------|----------|
|                   | Addenda<br>CONSTRUCTORAS                                                                                                    |        | <u>ت</u> |
|                   | Second second seco |        |          |